# Flash 5 Notes

#### Contents:

| Starting Flash 1                           |   |
|--------------------------------------------|---|
| Starting a new movie 2                     |   |
| Drawing with flash 3                       |   |
| The timeline                               |   |
| Animation 4                                |   |
| Motion Tweens 4                            |   |
| Grouping Objects 6                         |   |
| Layers 7                                   |   |
| Inserting Layers 7                         |   |
| Naming Layers 7                            |   |
| Locking Layers 7                           |   |
| Exporting a flash movie into DreamWeaver 8 |   |
| Creating Hotspots 9                        |   |
| Adding a second scene to your movie 1      | 7 |
| Assigning actions to hotspots 2            | 0 |

Macromedia Flash is used to create animations and interactive movies for the Web. Flash is installed on all computers in the Education Computing Lab Room T316

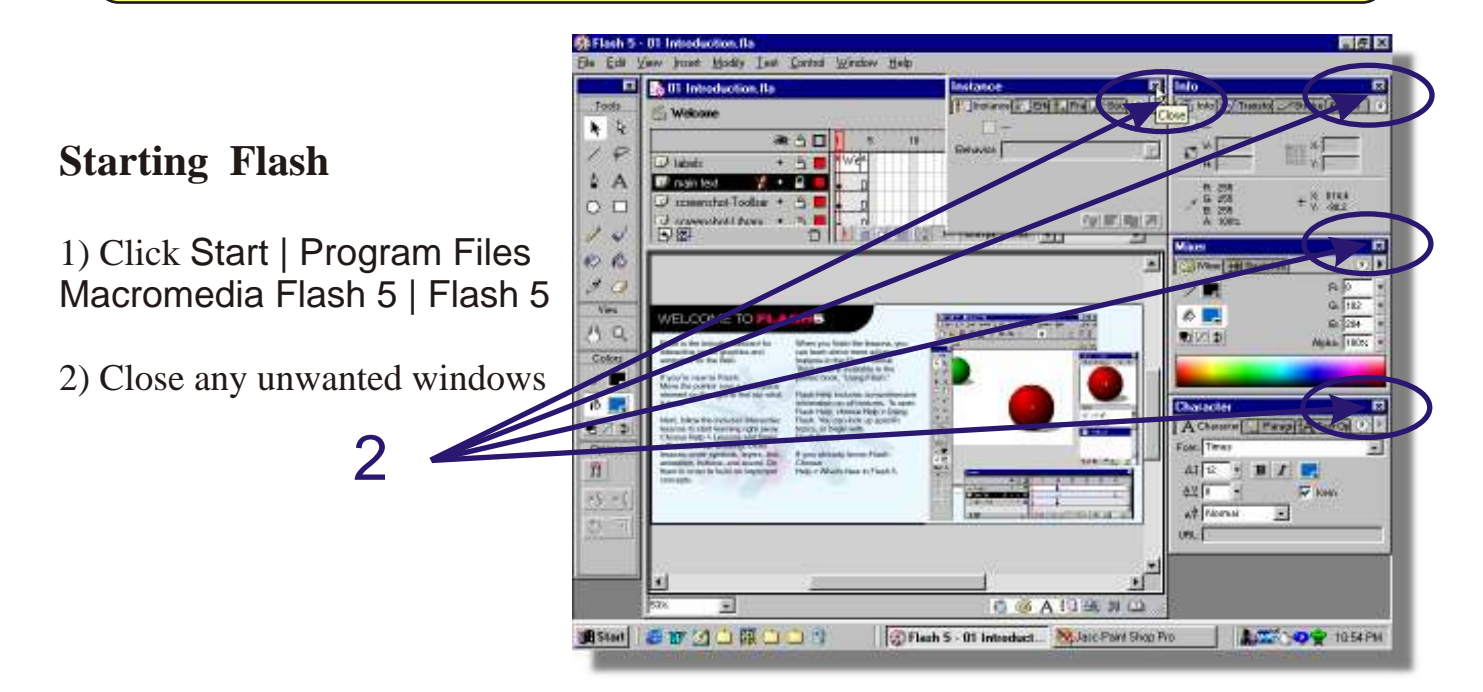

Note: Free 30 day trial versions of all macromedia programs including the latest version of Flash are available from the Macromedia web site <u>www.macromedia.com</u> Notes created by Rupert Russell 30 July 2003 Applications used: Flash 5, Paint Shop Pro 7 & CoreIDRAW 10 r.russell@ballarat.edu.au www.ballarat.edu.au/~rrussell/tutorials/flash Version 2.0 Permission granted to reproduce and modify these notes for educational use only, for any other use contact the author.

Page 1 of 22

#### Flash 5 - Movie1 Starting a new movie 1 View Insert Modify Text Contra Edit Ctrl+N New 1) Click <u>File | New</u> Ctd+O <u>Open</u> 50 Open as Library.... Ctrl+Shift+O 2) Click Modify | Movie... Open as Shared Library... Close C <u>S</u>ave 👫 Flash 5 - Movie1 Save A-Ctrl+P <u>File E</u>dit <u>V</u>iew <u>I</u>nsert Modify Text Control Window Help Jend... Ctrl+l Instance... Ctrl+F Frame... 1 01 Introduction.fla Layer... 2 Ctrl+Q Exit Scene... Ctrl+M Movie.. 12 Smooth Frames ۲ Group Ctrl+G Ctil+Shift+G

3) Change movie dimensions to an appropriate size eg. 300 x 300

| 4) Click OK                                            | Movie Properties                                         |                                                  |                                                                                                    | 4                                                                                                  |
|--------------------------------------------------------|----------------------------------------------------------|--------------------------------------------------|----------------------------------------------------------------------------------------------------|----------------------------------------------------------------------------------------------------|
| 5) Drag floating<br>windows into<br>suitable positions | 3 Erame Rate: 12<br>Widt<br>Dimensions: 300              | tps<br>th Height<br>R X 300 px                   | OK<br>Cancel                                                                                                    | >                                                                                                  |
| 6) Set Zoom to<br>100%                                 | Match: Pr<br>Background Colastans - M<br>Done Line Somet | ordells<br>(new Josef Hoddy Inst Cartal Window H | Save Default                                                                                                    | 5                                                                                                  |
|                                                        | Ruler Un                                                 |                                                  | 1 20 25 20 25 40 45                                                                                                    |                                                                                                    |
|                                                        |                                                          |                                                  | Character R<br>A Connector Paragli (A Torris) 7 1<br>Fore: Time: R<br>A1 U = R Z<br>22 1 4 37 Fore<br>A2 Hornel R<br>UR. | 8 0<br>Ver<br>6 Q<br>Cases<br>1 0<br>0<br>0<br>0<br>0<br>0<br>0<br>0<br>0<br>0<br>0<br>0<br>0<br>0 |
|                                                        | 6                                                        |                                                  | *□                                                                                                    |                                                                                                    |
|                                                        |                                                          |                                                  | bah 🕼 <b>Flack S. 🧏</b> Jacc Pan 🖉                                                                                       | 11 2 A FJ 36 78 LD<br>CoreGRA A 50 99 42274H                                                       |

Page 2 of 22

#### **Drawing with flash**

- 1) Select a drawing tool from the tool bar
- 2) Change stroke & fill colours if desired
- 3) Change tool options if appropriate

5) Select appropriate layer & frame (see working with layers page 7)

6) Click and drag the mouse on the stage to draw

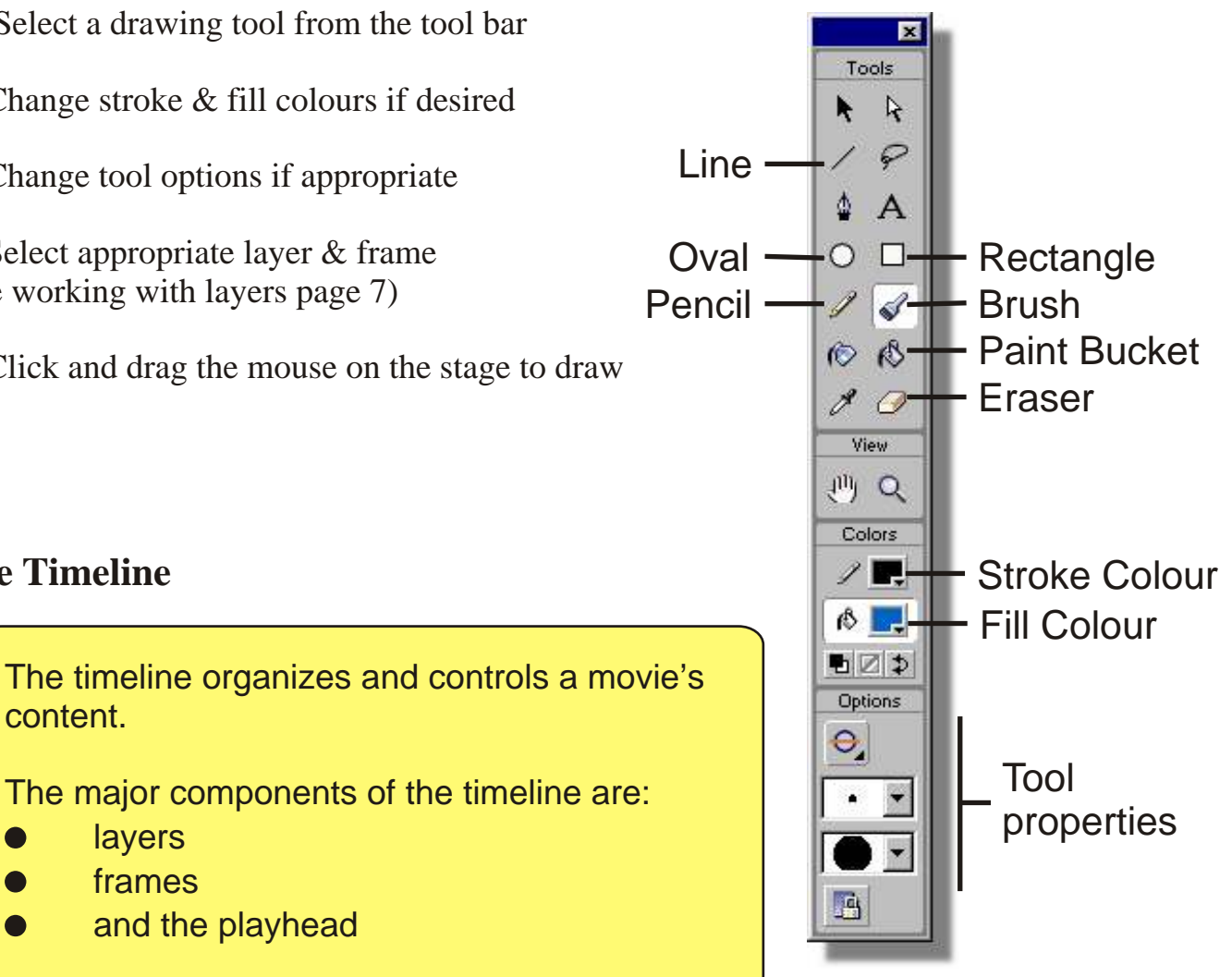

## **The Timeline**

content.

layers frames

and the playhead

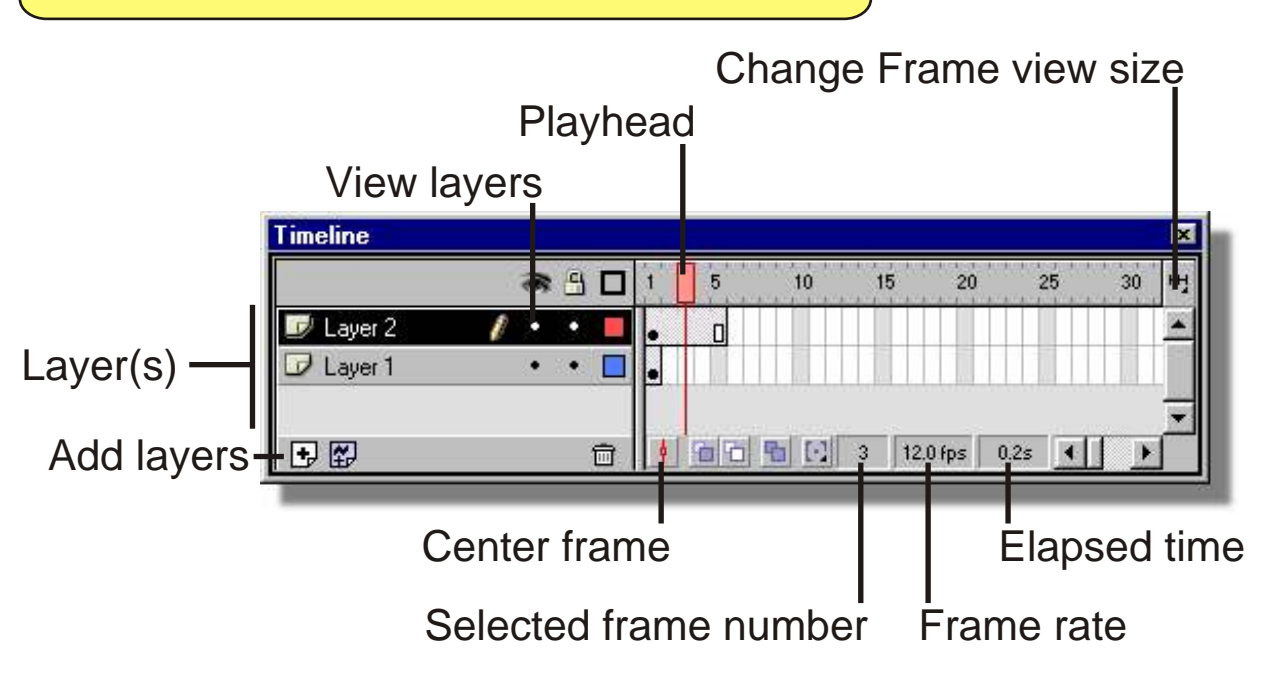

#### Animation

There are two methods for creating an animation sequence with Flash: frame-by-frame animation and tweened animation. In frame-by-frame animation you create the image in every frame. In tweened animation, you create starting and ending frames and let Flash create the frames in between.

For an interactive introduction to animation select <u>Help | Lessons |</u> Animation. Or visit:www.viewhow2.com/viewlets/ekxxacc/motiontween\_viewlet.html

#### **Motion Tweens**

- Timeline 5 a 🗄 🗖 🖠 10 15 20 25 30 Layer 1 🛉 🛅 🛅 🔚 💽 1 12.0 fps 🗗 🚰 亩 0.0s 2) Draw the object(s) you wish to animate Note: If you draw more than one object you must group them to form a single object see Grouping Objects page 6 3) Select the final frame for the animation 4) Press the F5 key to add frames Timeline a 4 🗖 10 15 20 5 30 🖉 Layer 1 Timeline x + 🔛 5 a 🖁 🗖 1 10 15 20 30 🗾 Layer 1 🕴 🗇 🔁 💽 25 12.0 fps 2.0s Ð 🔛 ١.
- 1) Select the starting frame for the animation

Page 4 of 22

#### Motion Tweens cont...

5) Select the Arrow tool - Press V on the keyboard-

6) Use the arrow tool to select the object you wish to animate *Double click on an object to select the fill <u>and</u> outline.* 

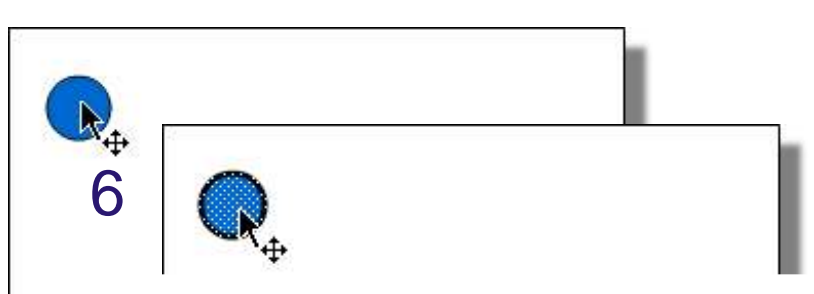

7) Note: The timeline for the selected object changes to black

| Timeline  |         |   |    |    |       |          |      | 7  | ×  |
|-----------|---------|---|----|----|-------|----------|------|----|----|
| -         | a 🖁 🖉   | ł | 5  | 10 | 15    | 20       | 25   | 30 | H, |
| 🗾 Layer 1 | / • • 🗖 |   |    |    |       |          |      |    | -  |
| 1         |         |   |    |    |       |          |      |    |    |
|           |         |   |    |    |       |          |      |    | Ξ  |
| 1 🔁 🔛     | Ē       | 4 | 00 |    | 25 12 | .0 fps 2 | 2.0s |    |    |

- 8) Click Insert | Create Motion Tween
- 9) Note: The timeline changes from black to dotted

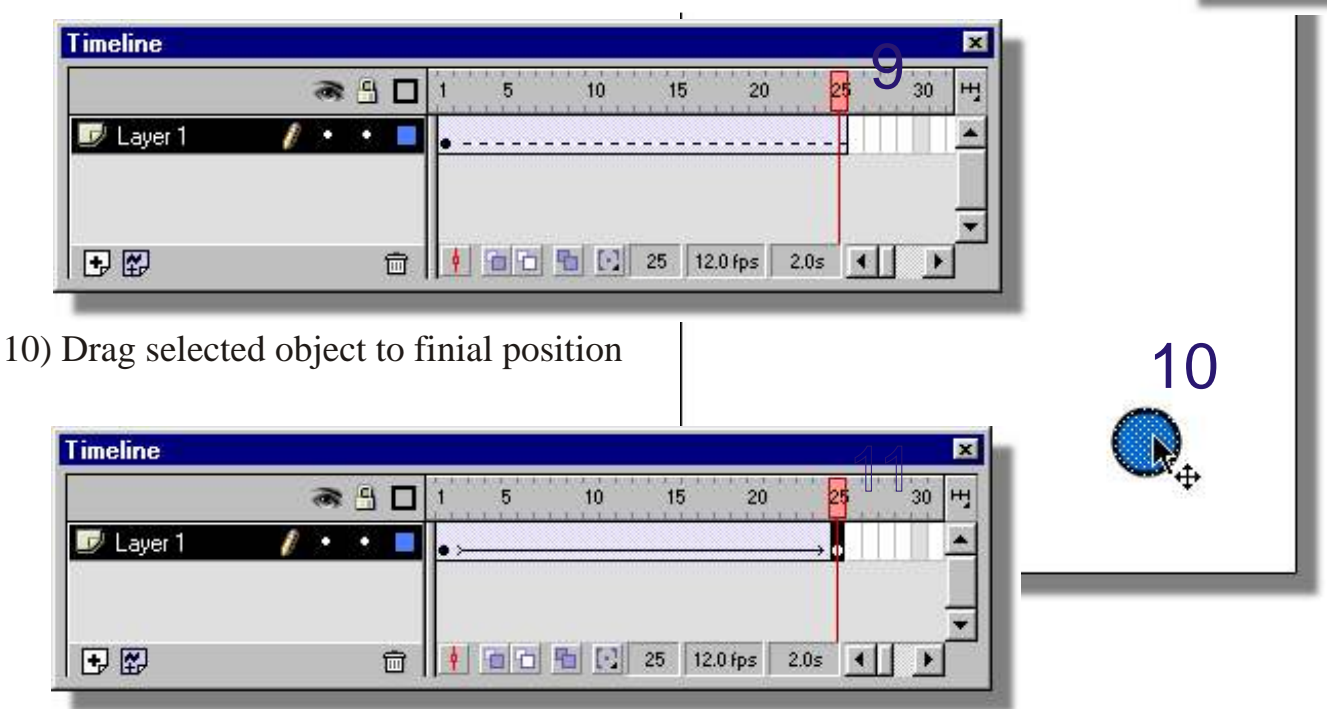

11) Note: The timeline changes from dotted to an arrow *Press the Enter key to preview the animation* 

5

 $O \square$ 

3

Colors

+5 +4

5 1

#### **Grouping Objects**

Groups help you manage a number of related objects. They are especially useful when you want to tween, move or duplicate a collection of objects.

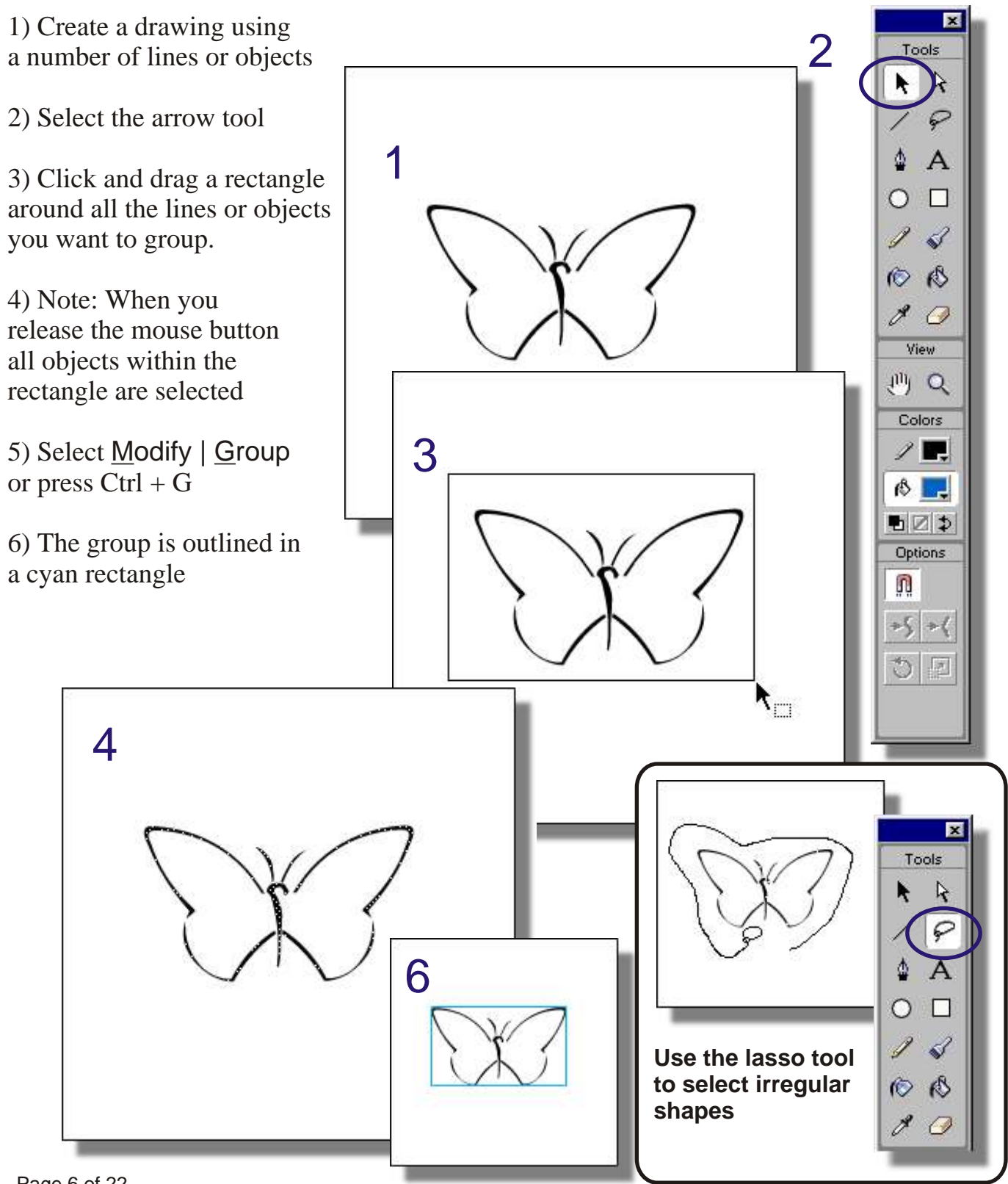

Page 6 of 22

#### Layers

Like groups layers help you manage a number of related objects.

Layers help separate different sections of a drawing, for example you may have a layer for the sky and another layer for clouds that move across the sky, and another layer for the moon that rises and sets behind the clouds.

### **Inserting Layers**

1) Click on the 😱 icon

or select Insert | Layer

#### **Naming Layers**

1) Select the layer you wish to name by clicking on it in the timeline.

2) Select Modify | Layer... or double click on the layers name.

3) Type a new name for the layer

4) Press OK

Movie1

🖆 Scene 1

🗾 Layer 1

🗗 🔛

#### **Locking Layers**

1) Click on the dot under the padlock icon. Note: A padlock will replace the dot when the layer is locked.

1

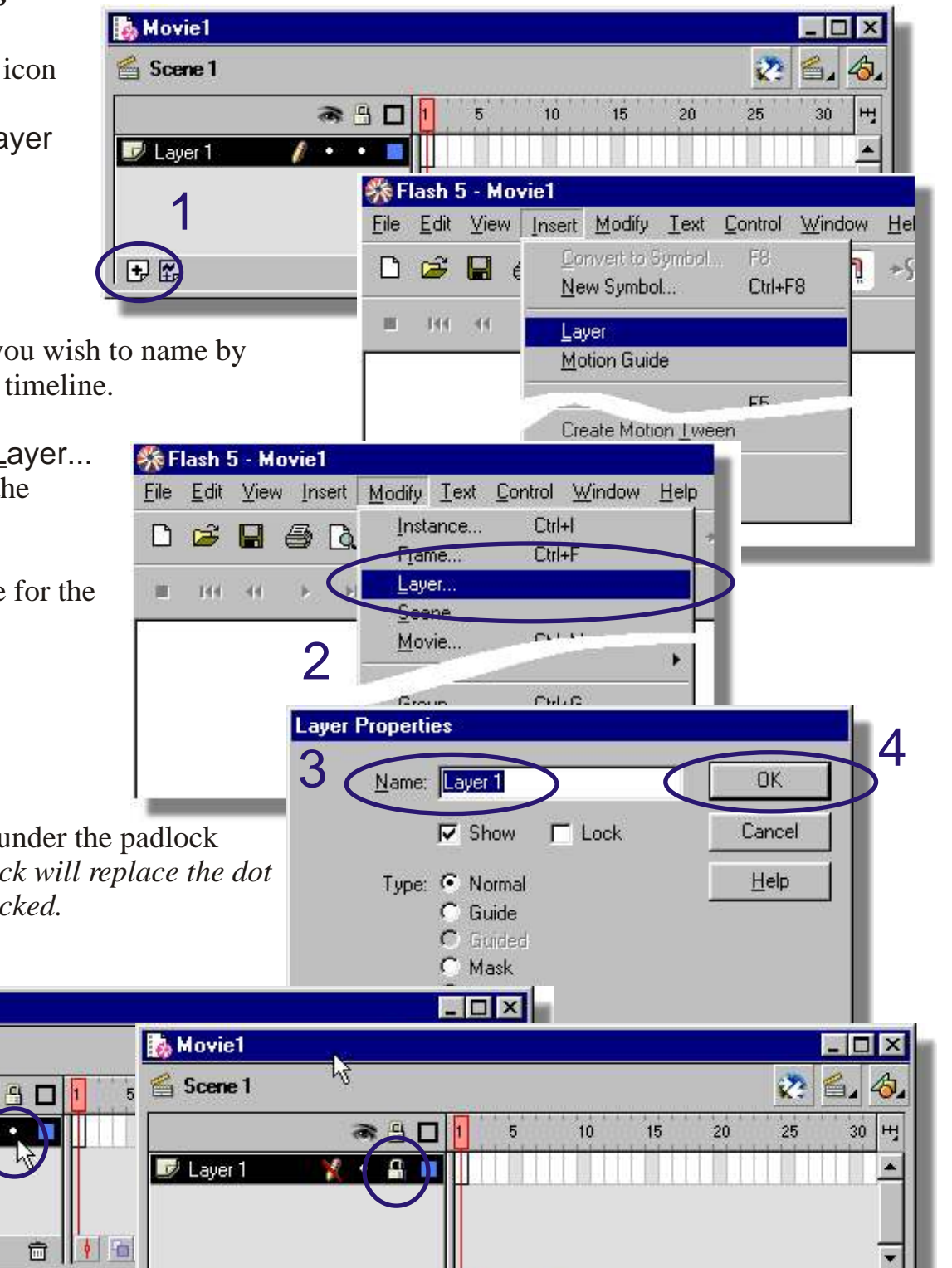

Page 7 of 22

🛉 🛅 🛅 🔂 1 12.0 fps 0.0s 📢

© Rupert Russell 2003 r.russell@ballarat.edu.au. May be reproduced for classroom use.

m

#### Exporting a Flash movie into Dreamweaver

1) Save your movie as a .fla file -flash movie- select <u>File | Save</u> make sure that you save the file to the J:\ drive. *Note: This file is the source code for your movie. If you want to make changes to your movie later you will need this file.* 

2) Select <u>File</u> | Export <u>M</u>ovie.

3) Name the .swf file & save it to the J:\ drive. *Note: This file is the movie itself.* **This is the file** *that you FTP to the Web.* 

- 4) Press <u>S</u>ave
- 5) Press OK

6) Start Dreamweaver and open the web page that you want to insert the flash movie into.

7) Click on the Insert Flash button found on the Objects toolbar. Note: If you cannot see this toolbar select Window | Objects

- 8) Select the .swf file
- 9) Press Select

Note: You should see a grey rectangle with the flash icon in it.

**This is normal,** you will only see the animation working in Netscape or Internet Explorer.

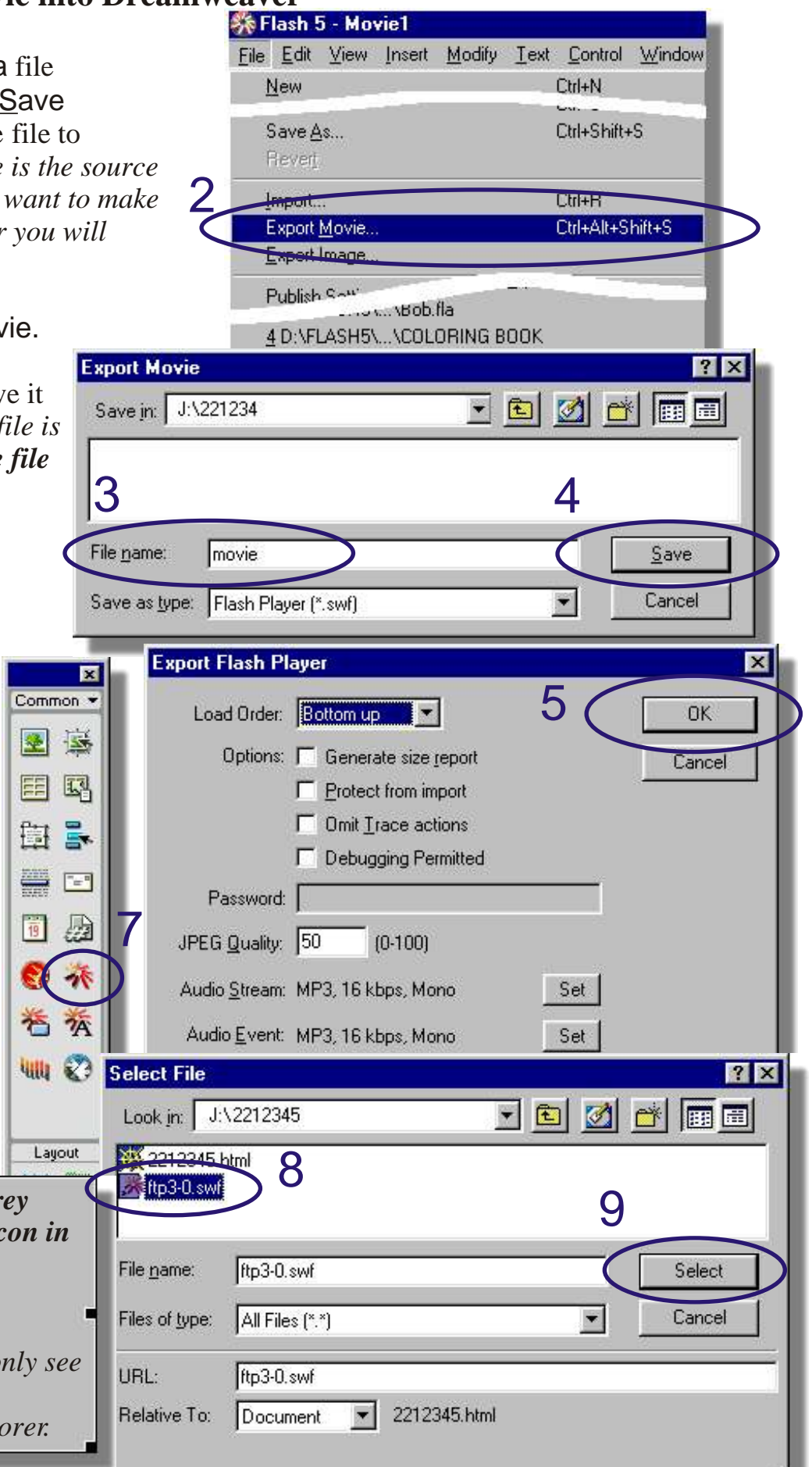

#### Page 8 of 22

#### **Creating Hotspots**

A hot spot is an invisible button. They typically overlay part of an image and perform an action when the mouse moves over the hotspot.

Hot spots can be used to highlight sections of a image or map as the cursor is moved over the image or map.

1) Insert a background image on a new layer

Click <u>File</u> | <u>Import...</u> select the image you wish to import and click <u>Open</u>.

2) Double click on the layers name and change the name to *background* 

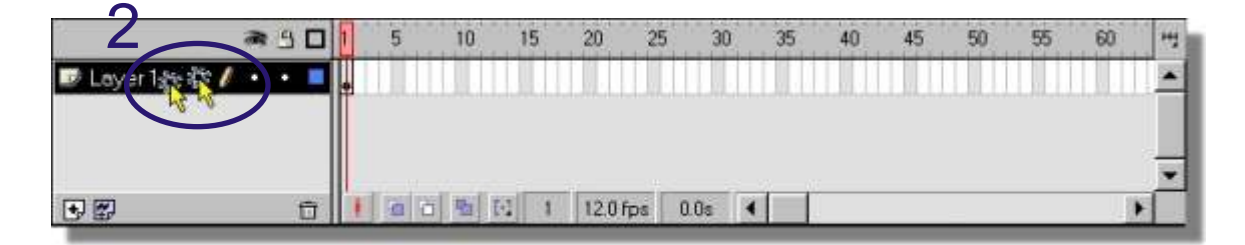

3) Click **Insert Layer** to insert a new layer. change the layers name to *Hotspots* make sure that the new layer is above the *background* layer.

| Scene   | e1     |   |       |           |           |    |     |    |    |     |    |    |    | 5  | 2 6. | 43. | Too |
|---------|--------|---|-------|-----------|-----------|----|-----|----|----|-----|----|----|----|----|------|-----|-----|
|         |        | * | 901   | 5         | 10        | 15 | 20  | 25 | 30 | 35  | 40 | 45 | 50 | 55 | 60   | H   | ¥   |
| 🕼 Hot S | pots / | • | •     |           |           |    |     |    |    |     |    |    |    |    |      |     | 1   |
| D Back  | ground | ۲ | • 🗖 . |           |           |    |     |    |    |     |    |    |    |    |      |     | \$  |
|         |        |   |       |           |           |    |     |    |    |     |    |    |    |    |      | _   | 0   |
|         |        |   |       | all rates | di wali y |    | 120 |    |    | I I |    |    |    |    |      | 긤   | 1   |

4) Click the first frame in the *hotspots* layer to select it.

| a                 | 1 |   | 5       | 10 | 15  | 20   | 25      | 30    | 35 | 40 | 45 | 50 | 55 | 60 | -    |
|-------------------|---|---|---------|----|-----|------|---------|-------|----|----|----|----|----|----|------|
| 📝 Hot Spots 🛛 🖊 🔹 |   |   |         |    |     |      |         |       |    |    |    |    |    |    |      |
| Background •      |   |   |         | 4  |     |      |         |       |    |    |    |    |    |    | 1000 |
| •                 | C | 2 | 1 1 1 1 | 1  | e t | 12.0 | fps   C | 10s 🔄 |    |    |    |    |    | 2  | •    |

5) Select a drawing tool. In this example we will use the rectangle tool but any drawing tool can be used.

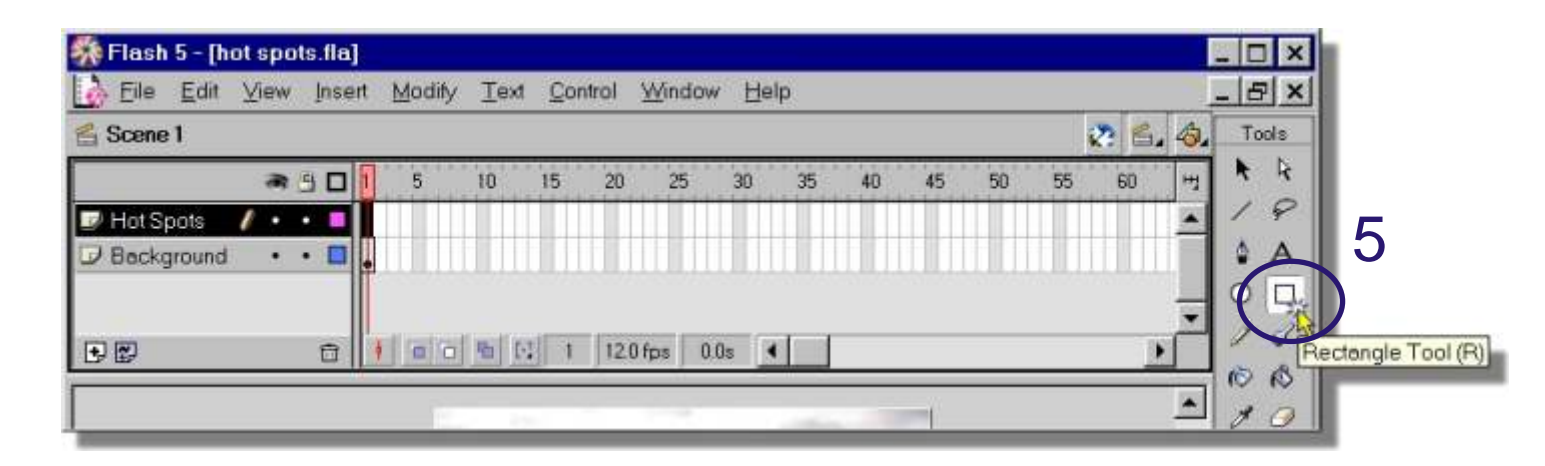

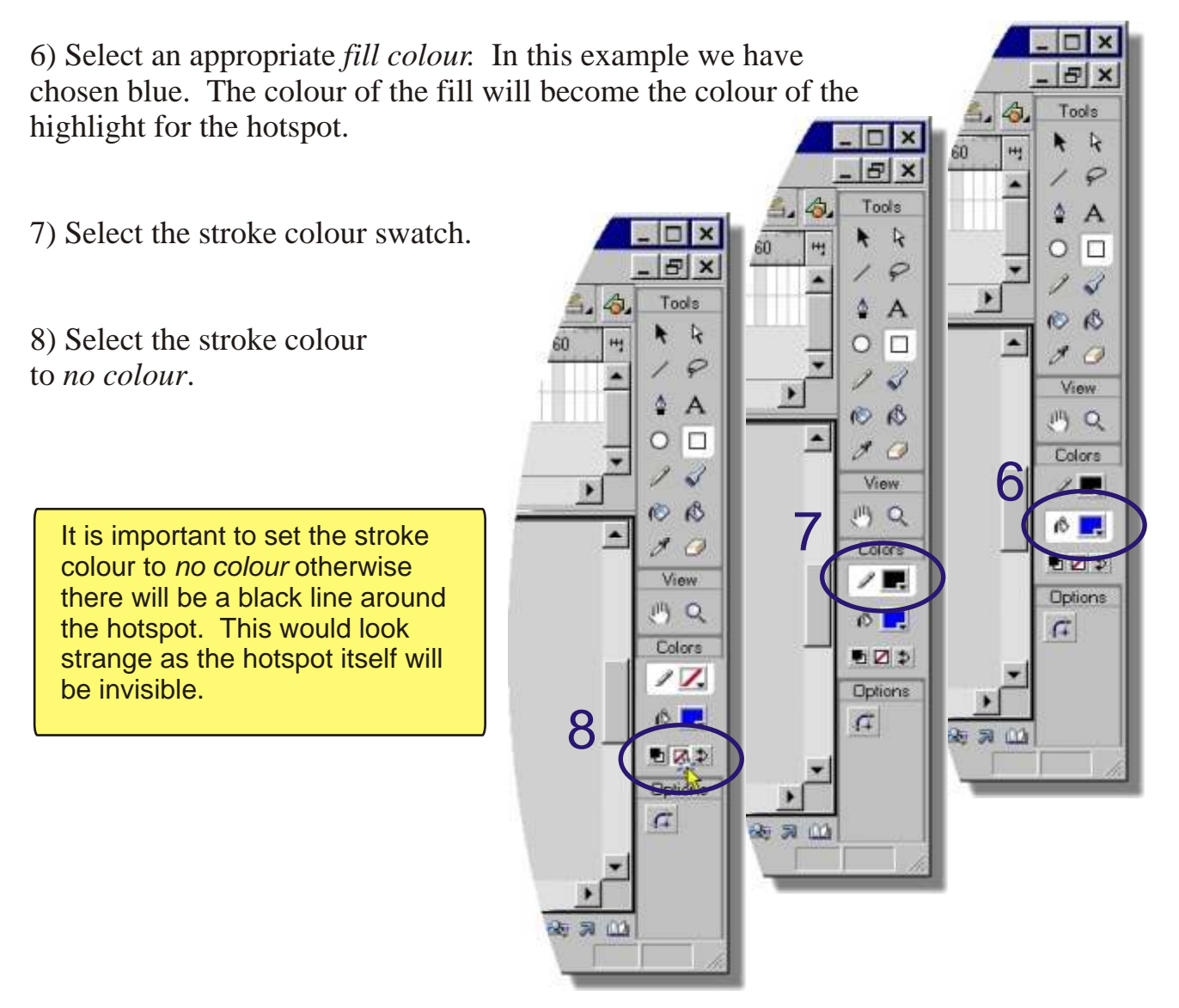

Page 10 of 22

9) Draw a rectangle over the area you want to become the hotspot. If you can not see the rectangle then you possibly did not select frame one on the hotspots layer in step 4.

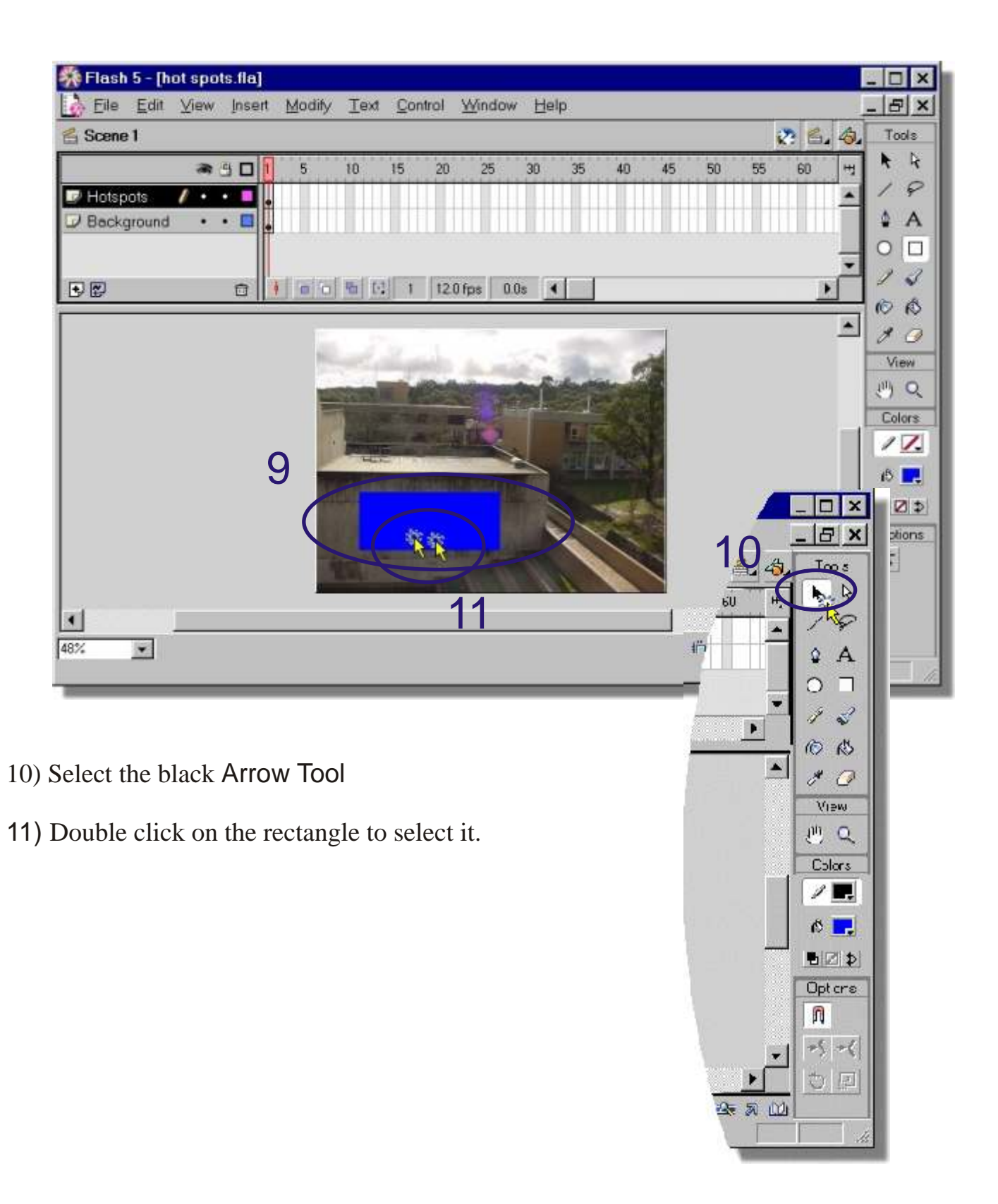

12) Convert the rectangle to a Symbol. Select Insert | Convert to Symbol... or press the F8 key

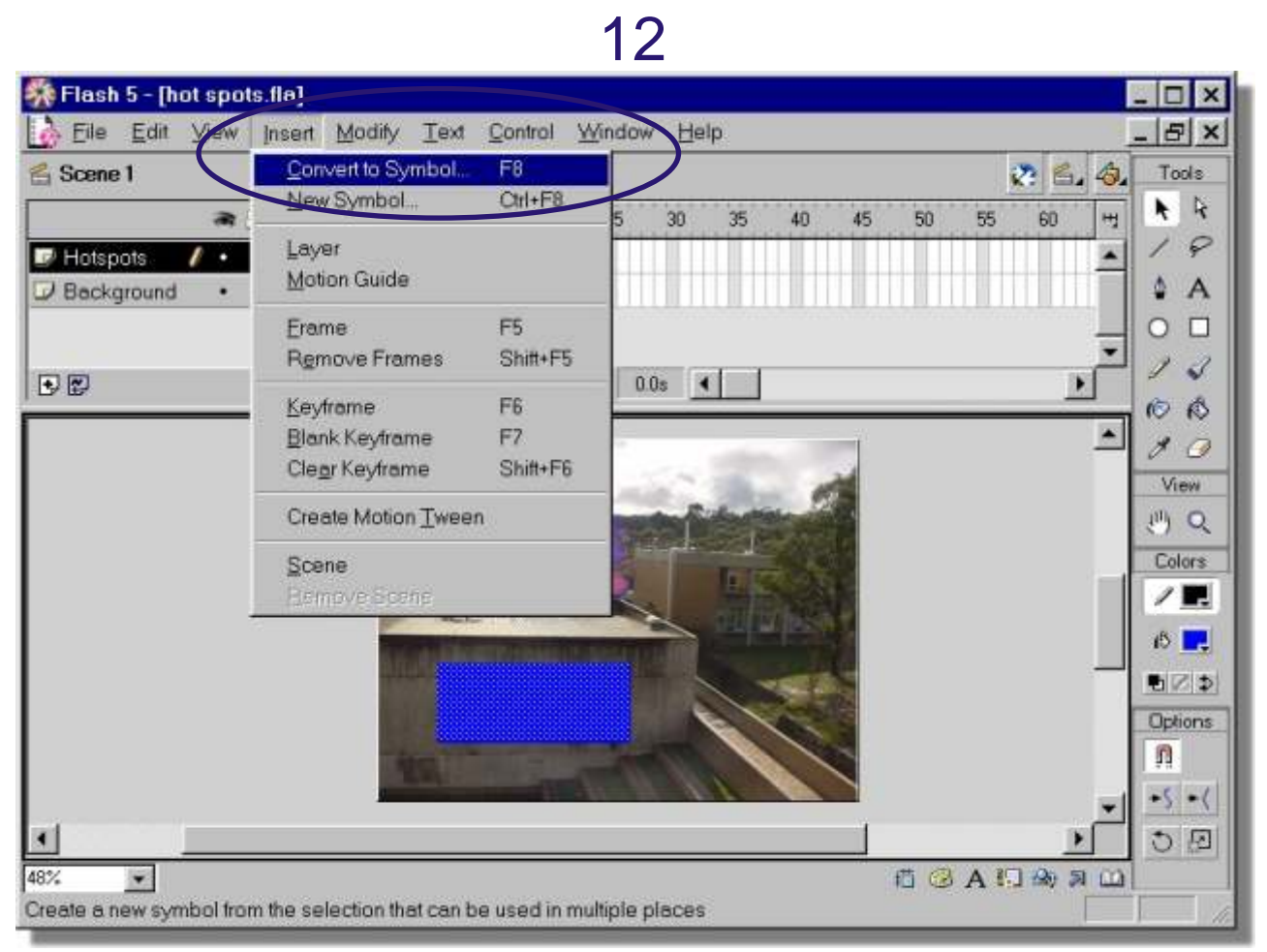

13) Set the **Behavior** as Button

14) Name: the hotspot with an appropriate name. I recommend using the prefix Hs\_ for all hotspots.

15) Click OK

| Symbol Properties      | × 15   |
|------------------------|--------|
| Name: Hs_Mural         | ОК     |
| Behavior: C Movie Clip | Cancel |
| Graphic 13             | Help   |

Page 12 of 22

16) Double click on the hotspot.

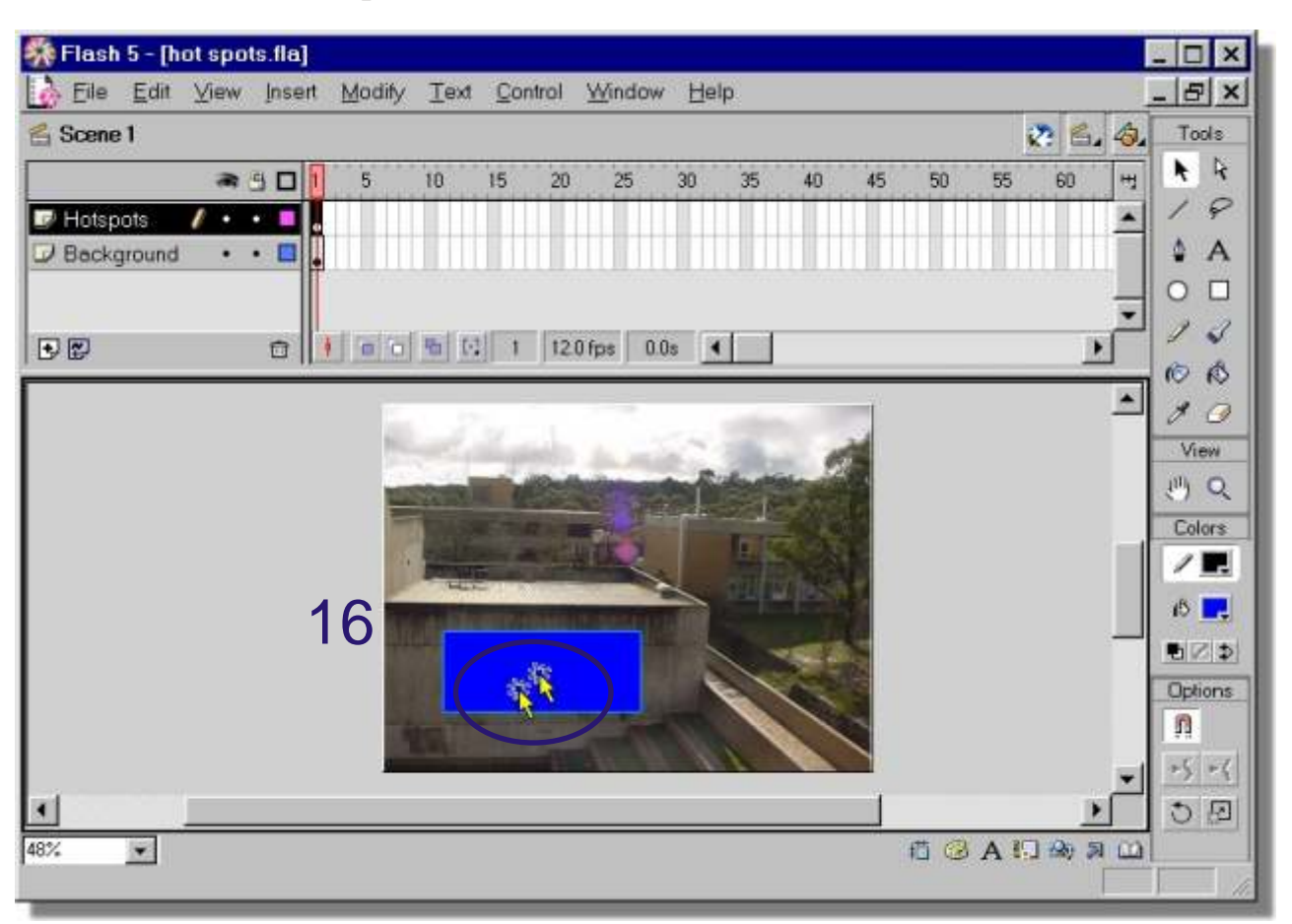

17) Select the Over frame.

| 🎋 Flash 5 - [hot spots.fla]                                                                                                    |       | - 🗆 × |
|----------------------------------------------------------------------------------------------------|-------|-------|
| 🔥 Eile Edit View Insert Modify Text Control Window Help                                                                                                    |       | - 8 × |
| 🖺 Scene 1 🖓 Hs_Mural 🔅                                                                                                    | 6. 4. | Tools |
| Contraction of the second second seco | H.    | A A   |
| 💌 Layer 1 🛛 🖊 🔹 🥂                                                                                                    | -     | 19    |
| 17                                                                                                    | -     | 0.    |

18) Press the F6 Key to insert a new Keyframe.

| Eile Edit View Insert Modify Text Control Window Help | _ & ×  |
|-------------------------------------------------------|--------|
| Scene 1 S Hs_Mural                                    | nods 🛃 |
|                                                       | m 🖡 🦎  |
| 🛛 Layer 1 🖉 🗸 📲 🚬 🖕                                   | 19     |
| 10                                                    |        |

Page 13 of 22

19) Select the Up frame.

| Flash 5 - [hot spots.fla]                               | ×           |
|---------------------------------------------------------|-------------|
| 🞲 Eile Edit View Insert Modify Text Control Window Help | _ 8 ×       |
| 😤 <u>Scene 1</u> 🖓 Hs_Mural                             | 💸 🛍 🧔 Tools |
|                                                         |             |
| 🐷 Layer 1 🖉 🖌 💶 🔒 😱                                     | . 19        |
|                                                         | 12 .        |
| 19                                                      |             |

20) Press the delete key on the keyboard to delete the keyframe from the Up frame.

| 👫 Flash 5 - [hot spots.fla]                             | _ 🗆 ×       |
|---------------------------------------------------------|-------------|
| 🔥 Eile Edit View Insert Modify Text Control Window Help | _ & ×       |
| Scene 1 S Hs_Mural                                      | 💸 🛃 🧔 Tools |
| Cup Over Down Ht                                        |             |
| 🕼 Layer 1 🖉 🔹 📲                                         | 19          |
| 20                                                      | 12.         |

21) Select the Over frame again.

| Eile Ei   | dit <u>V</u> iew | Insert | Modify I   | ext <u>Control</u> | Window | Help |     | -   | BX    |
|-----------|------------------|--------|------------|--------------------|--------|------|-----|-----|-------|
| Scene 1   | 🔄 Hs_Mu          | ral    |            |                    |        |      | 2 🛍 | 43. | Tools |
|           |                  |        | p Over Dow | n Hit              |        |      |     | 11  | R R   |
| 🖉 Layer 1 | 1 .              | •      | 0          |                    |        |      |     |     | 19    |

22) Click once on the *hotspot* to select it.

- 23) Press the F8 key to convert the rectangle in the Over frame to a Symbol
- 24) Select the <u>Behavior</u>: to Graphic
- 25) Give the Symbol an appropriate name I have used Gr\_Hs\_Mural
- 26) Click OK

| Symbol Properties      | ×      |
|------------------------|--------|
| Name Gr_Hs_Mural       | ОК 🙀 2 |
| Behavior: C Movie Clip | Cancel |
| Garaphic 24            | Help   |

27) Select  $\underline{W}$ indow |  $\underline{P}$ anels | Effect

| <u>File</u> Edit | View Insert Modify Text Control                                                                                                    | Window Help                                                           |              |                                        | _ & ×        |
|------------------|----------------------------------------------------------------------------------------------------|-----------------------------------------------------------------------|--------------|----------------------------------------|--------------|
| Scene 1 🔄        | Hs_Mural                                                                                                    | New Window Ctrl+A                                                     | lt+N         | 2 6.4                                  | Tools        |
| 🦻 Layer 1        | Up Dver Down Hit                                                                                                    | T <u>o</u> olbars<br>✔ <u>T</u> ools                                  | ,            |                                        | + + 9        |
| •                |                                                                                                    | Panels<br>Panel Sets<br>Save Panel Layout<br><u>C</u> lose All Panels | P<br>P       | Info<br>Fill<br>Stroke<br>Iransform    | Ctrl+Alt+I   |
|                  |                                                                                                    | Actions Ctrl+A<br>Movie Explorer Ctrl+A<br>Outgut<br>Debugger         | lt+A<br>lt+M | Align<br>Mixer<br>Swatches             | Um+K         |
|                  | - And - And | Library Ctrl+L<br>Common Libraries<br>Generator Objects 2             | 7            | Character<br>Paragraph<br>Text Options | Ctrl+Shift+T |
|                  | +                                                                                                    | <u>C</u> ascade<br>Til <u>e</u>                                       |              | Effect<br>Clip Parameters              | s No.        |
|                  |                                                                                                    | 1 Movie2.fla<br>2 hot spots.fla                                       |              | Frame<br>Sound                         | Ctrl+F       |
| 1                |                                                                                                    | 7 WOVIES                                                              |              | Scene                                  |              |
| 18% 🗾            |                                                                                                    |                                                                       | 植            | Generator                              |              |

28) Set the Effect to Alpha

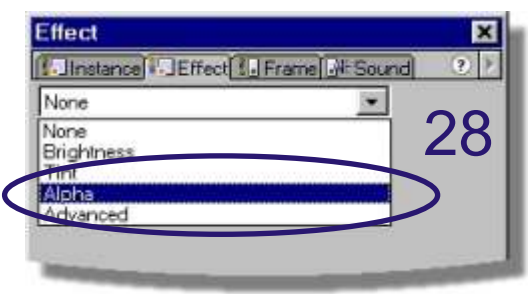

29) Set the Alpha value to around 20% chose a value that is appropriate for the colour of the hotspot.

30) Return to the scene by clicking on the Scene1or by pressing CTRL + E

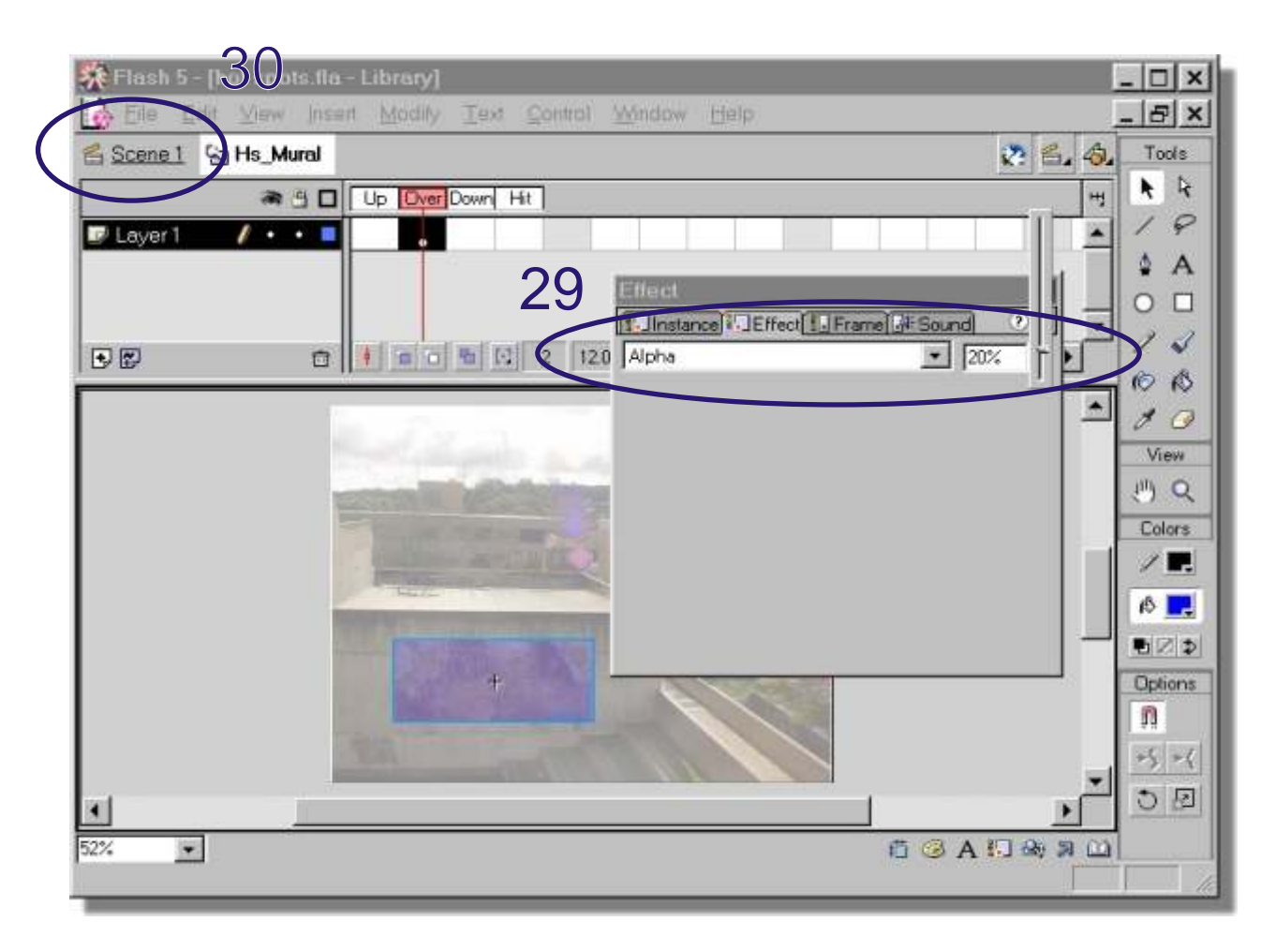

31) Test the movie by selecting <u>Control | Test Movie</u> or by pressing Ctrl + Enter. The hotspot should appear when the mouse moves over it. See *Assigning actions to hotspots and buttons* on page 17, for details of how to make your hotspot play a new scene in a Flash movie.

Page 16 of 22

#### Adding a second scene to your movie

Theory: When working on a long movie it is a good idea divide it into sections or scenes. Scenes allow you to organise your movie.

When you publish a Flash movie that contains more than one scene, the scenes in the SWF file play back in one sequence in the order they are listed in the Scene panel.

1) View the scene panel by selecting Window | Panels | Scene

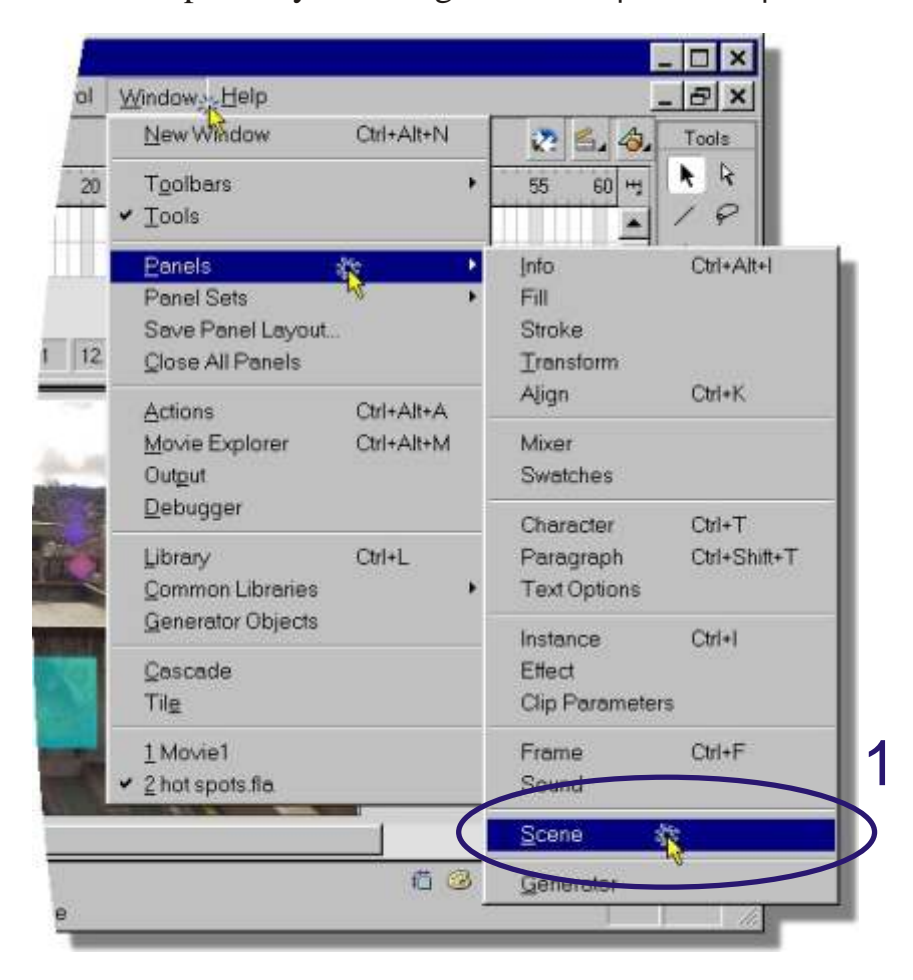

2) You should see the Scene panel appear listing Scene 1

3) Add a new scene by clicking on the + button.

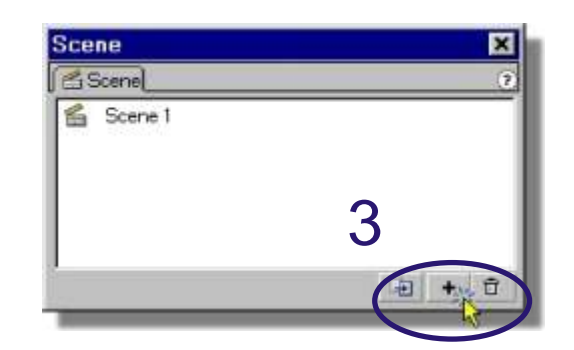

#### Adding a second scene to your movie cont...

4) You should see two scenes listed in the Scenes panel.

| 4 Scenel  | (              |
|-----------|----------------|
| Scene 1   |                |
| 🖆 Scene 2 |                |
|           | mand includion |

5) At this point it would be a good idea to name both scenes rather than using the default names of Scene 1 and Scene 2, which are not descriptive enough. We will use the names Hotspots and Mural Info as the names for our scenes. You should chose appropriate names for your scenes.

6) Double click on the title Scene1 and rename it Hotspots then press Enter.

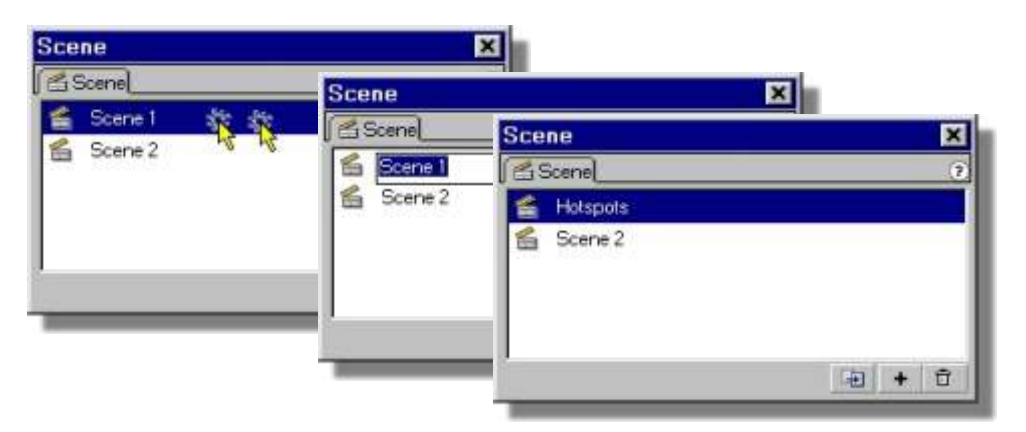

7) Repeat this process for Scene 2 giving it an appropriate name, in this example we will use Mural Info.

| Scene        | ×     |
|--------------|-------|
| 🖆 Scene      | 1     |
| 🔮 Hotspots   |       |
| 🖆 Mural Info |       |
|              | A + D |

#### Adding a second scene to your movie cont...

Theory: Because this will be an interactive movie that uses hotspots to control which scenes are played in which order, it is important to add a STOP action to the first frame in the hotspots scene. If we do not stop the movie playing in the hotspots scene the hotspots scene will appear for only 1/12 of a second and be replaced by the Mural Info scene.

8) Select the Hotspots scene.

| Scene                               | X                         |
|-------------------------------------|---------------------------|
| C Scene                             | 8                         |
| 🔮 Hotspots                          |                           |
| 🔓 Mural Info                        | Flash 5 - [hot spots.fla] |
|                                     |                           |
|                                     | Actions                   |
| Add a new layer to 9 hotspots scene | Background •• •           |
| Rename the new                      |                           |

11) Double click on the first frame in the Actions layer, this will open the Frame Actions window.

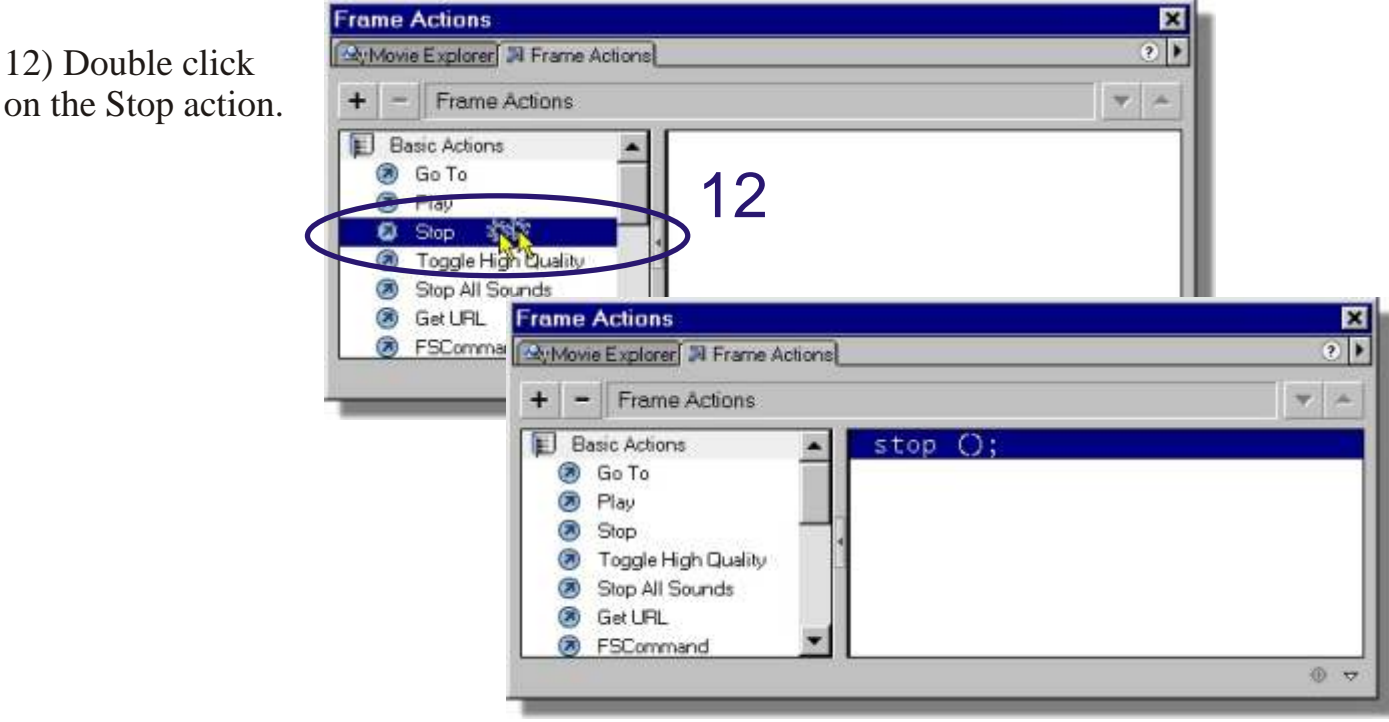

Page 19 of 22

#### Assigning actions to hotspots

Note: When you add a hotspot or button to a flash movie it will not perform any action until you assign an action to it.

Basic actions include, jumping to a new frame or scene in a movie. Stopping or starting a movie, jumping to a Webpage (hyperlink). Other actions include starting or stopping a sound and adjusting the playback volume.

In this example we will use the hotspot created in the previous section *creating hotspots,* and connect it to a new scene that provides information about the mural.

The first step in this process is to create the new scene. The second step is to apply the action to the hotspot. See: Adding a second scene to your movie.

1) Select the hotspot by clicking on it once.

2) Open the Object Actions Window by clicking once on the Show Actions button

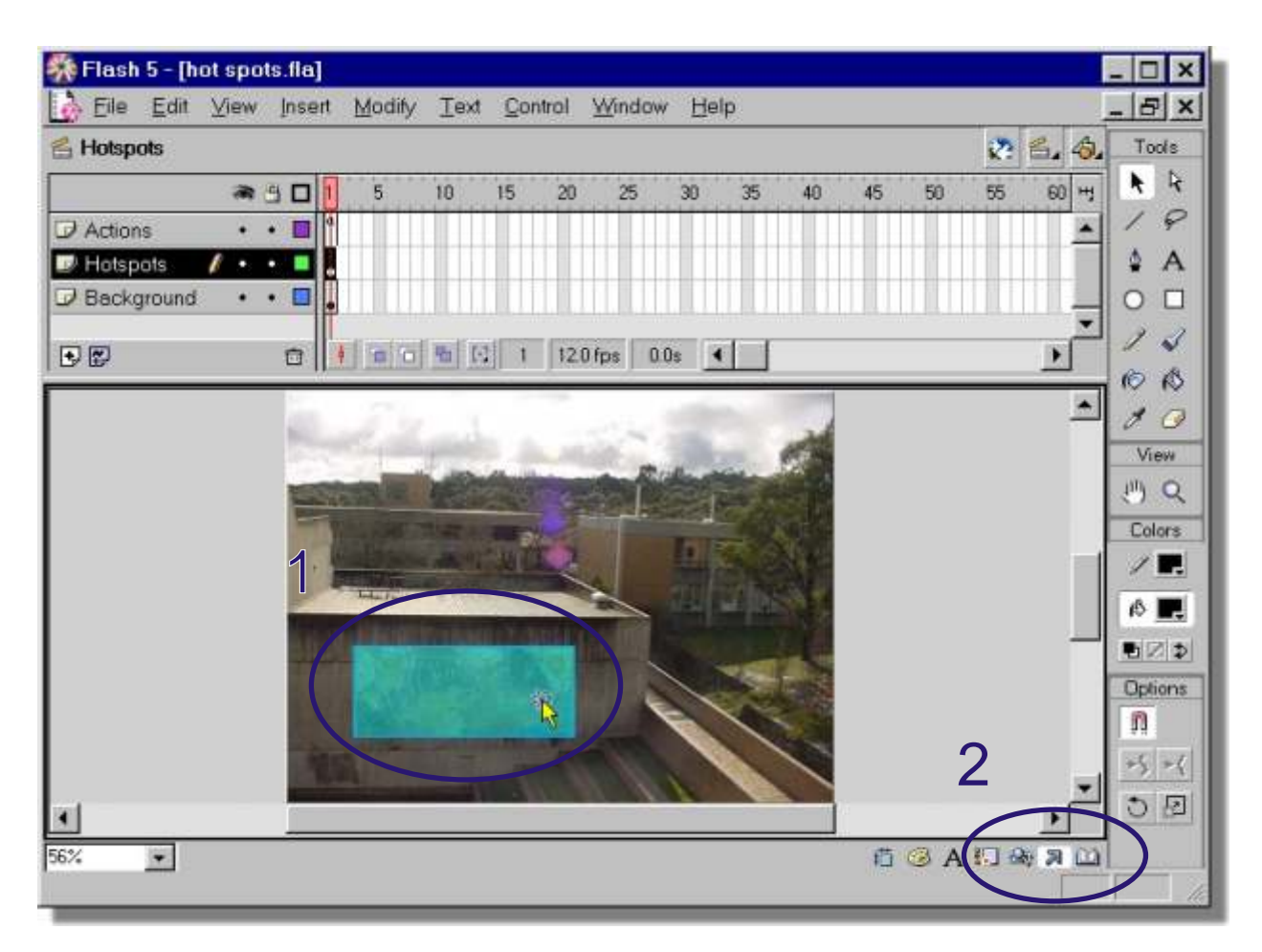

Page 20 of 22

#### Assigning actions to hotspots cont...

3) If required expand the parameters area of the Object Actions window by clicking once on the small triangle located in the bottom right corner of the Object Actions window.

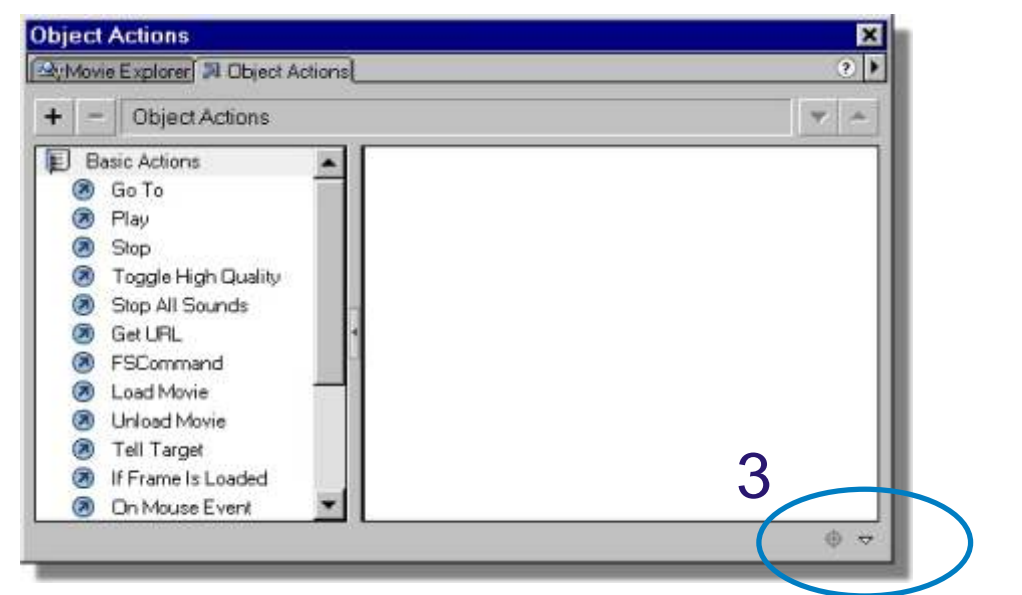

4) Double click on the Go to action.

| Basic Actions     Go To     Play                 | bject Actions                                                                         | 2   |
|--------------------------------------------------|---------------------------------------------------------------------------------------|-----|
| Stop     Toggle High Quality     Stop All Sounds | + - Object Actions                                                                    |     |
| No action selected.<br>No Parameters.            | Basic Actions on (release) {                                                          |     |
|                                                  | Toggle High Quality     Stop All Sounds  Line 2: gotoAndPlay (1):                     | -5a |
|                                                  | Scene: <current scene=""></current>                                                   |     |
| Change the Scene: from<br>arrent scene> to the   | n Erame: 1                                                                            |     |
| the that you want to k the hotspot to.           | Object Actions     Movie Explorer Actions     Object Actions                          | × • |
| In this example we                               | Basic Actions     on (release) {         Go To             gotoAndPlay (1);         } |     |
| using the <b>Iral Info</b> scene.                | Stop     Stop     Toggle High Quality     Ston All Sounds                             |     |

Page 21 of 22

#### Assigning actions to hotspots cont...

6) Turn off the  $\underline{G}$  oto and Play check box.

| . I llow      |                           |           |
|---------------|---------------------------|-----------|
| + - 00        | ect Actions               | • •       |
| E Basic Act   | ons 🔺 on (release) {      |           |
| 🔕 Go To       | gotoAndPlay ("Mural Inf   | 0", 1)    |
| Play          | • }                       |           |
| Stop          |                           |           |
| Toggit        | Il Sounds                 |           |
| Line 2: gotoA | ndPlay ("Mural Info", 1); | 10111 222 |
| Scene         | Mural lofo                |           |
| -             |                           | 1000      |
| Type:         | Frame Number              |           |
|               | 1                         | *         |
| Erame:        |                           |           |

7) The action should read gotoAndStop ("Mural Info", 1);

| <b>Object</b> Actio | ns                         | ×        |
|---------------------|----------------------------|----------|
| SylMovie Explo      | rer 🔋 Object Actions       | <b>?</b> |
| + - Obj             | ect Actions                | •        |
| E Basic Act         | ions on (release) {        |          |
| 🔕 Go To             | 📕 gotoAndStop ("Mural Info | ", 1);   |
| I Play              | • 3                        |          |
| Stop                |                            |          |
| Stop A              |                            | •        |
| Line 2: gotoA       | ndStop ("Mural Info", 1);  |          |
| Scene:              | Mural Info                 | •        |
| Type:               | Frame Number               | •        |
| Erame:              | 1                          | -        |
|                     | Go to and Play             |          |
|                     |                            | - A      |
| -                   |                            |          |

8) Test the movie using <u>Control</u> | Test <u>Movie</u> or Ctrl + Enter to ensure that the hotspot is properly linked to the Mural Info scene.

Note: At present there is no way to return to the Hotspots scene after clicking on the Mural hotspot. To do this we will need to add a back button to the Mural Info scene.